網頁如何英譯 How to translate web pages into English

- 壹、開啟或關閉翻譯功能
- 一、在電腦上開啟 <u>Chrome</u>。
- 二、依序按一下右上方的「更多」圖示「設定」。
- 三、按一下左侧的「**語言**」。
- 四、開啟或關閉「Google 翻譯」底下的「使用 Google 翻譯」。
- 貳、在中文網頁按右鍵選擇「翻譯成英文」即可完成中文網頁翻譯成英文網 頁。
- 1.Turn translation on or off
- (1)Open Chrome on your computer.
- (2)Click the "<u>More</u>" icon in the upper right corner and choose "<u>Settings</u>".

(3)Click "Language" on the left.

(4)Turn on or off "<u>Use Google Translate</u>" under

"<u>Google Translate</u>".

 Right-click on the Chinese webpage and select
"<u>Translate to English</u>" to complete the translation of the Chinese webpage into English webpage.